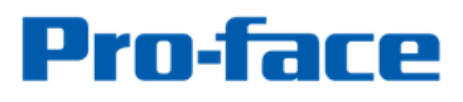

by Schneider Electric

## 簡単!スムーズ! **置換え BOOK GP-3310T GP-3360T GP-3400T/S ST-3401T** $\rightarrow$ GP-4401T

第10版 2024年9月

J1202PO-00141-10

#### はじめに

本資料では GP3310/GP3360/GP3400/ ST3400 シリーズを GP4000 シリーズへ置き換える手順や注意 点をご紹介します。 おすすめの代替機種は以下の通りです。

| ご使用の機種   | 型式               | 代替機種     |
|----------|------------------|----------|
| CD 2210T | AGP3310-T1-D24   |          |
| GF-55101 | (2015 年 5 月販売終了) |          |
| CD 2260T | AGP3360-T1-D24   |          |
| GP-33601 | (2017 年下期販売終了予定) |          |
| CD 2400T | AGP3400-T1-D24   | CD 4401T |
| GP-34001 | (2015 年 5 月販売終了) | GP-44011 |
| GP-3400S | AGP3400-S1-D24   |          |
|          | (2013 年 9 月販売終了) |          |
| CT 2401T | AST3401-T1-D24   |          |
| 31-34011 | (2013 年 9 月販売終了) |          |

#### 安全に関する使用上の注意

本誌に掲載している製品を正しくご使用いただくために、以下の用法をお守りください。

●ご使用の前に必ずマニュアルおよびその他付属する書類をよくお読みください。

●据付け・接続・保守は、必ず電気設備の施工法、関連法規などを熟知し、かつ適切な技能を有する方が行うようにしてください。

これらを守らずに使用した場合、人命に関わる重傷や機器の損傷、その他いかなる結果が生じても弊社は 一切の責任を負わないものとします。

#### GP4000 シリーズの型式について

GP4000 シリーズは、仕様によって本体型式が一部異なります。お買い上げ時には、発注型式を ご確認の上ご注文ください。

### $\mathsf{PFXGP4} \underset{\scriptscriptstyle A}{\underline{*}} \underbrace{\mathbf{0}}_{\scriptscriptstyle B} \underbrace{*}_{\scriptscriptstyle C} \underbrace{*}_{\scriptscriptstyle D} \underbrace{*}_{\scriptscriptstyle E} \underbrace{*}_{\scriptscriptstyle F}$

| А | 2          | GP-4200 シリーズ(3.5 型)          |  |
|---|------------|------------------------------|--|
|   | 3          | GP-4300 シリーズ(5.7 型)          |  |
|   | 4          | GP-4400 シリーズ(7.5 型/7 型)      |  |
|   | 5          | GP-4500 シリーズ(10.4 型)         |  |
|   | 6          | GP-4600 シリーズ(12.1 型)         |  |
| В | 01         | RS-232C および RS-422/485 が利用可能 |  |
|   | 03 (海外モデル) | RS-232C および RS-485(絶縁) が利用可能 |  |
| С | Т          | TFT カラーLCD                   |  |
|   | W          | ワイド TFT カラーLCD               |  |
| D | А          | アナログタッチパネル                   |  |
|   | М          | マトリックスタッチパネル                 |  |
| E | А          | AC 電源                        |  |
|   | D          | DC 電源                        |  |
| F | W          | エントリーモデル                     |  |
|   | С          | コーティングモデル                    |  |
|   | WC         | エントリーモデルのコーティングモデル           |  |

J1202PO-00141-10

目次

| はじめに                                               | 2        |
|----------------------------------------------------|----------|
| <u>GP4000 シリーズの型式について</u>                          | 3        |
| 目次                                                 | 4        |
| <u>第1章 仕様比較</u>                                    | 7        |
| 1.1 GP-3310T と GP-4401T の仕様比較                      | 7        |
| 1.2 GP-3360T と GP-4401T の仕様比較                      | 8        |
| 1.3 GP-3400T と GP-4401T の仕様比較                      | 9        |
| 1.4 GP-3400S と GP-4401T の仕様比較                      | 10       |
| 1.5 ST-3401T と GP-4401T の仕様比較                      | 11       |
| 第2章 ハードウェアの互換性について                                 | 12       |
| 2.1 コネクタ位置の違い                                      | 12       |
| 2.2 パネルカット寸法について(GP-3310T, <b>GP-3360T</b> のみ)     | 14       |
| 2.3 転送ケーブルについて                                     | 14       |
| 2.4 インターフェイスについて                                   | 14       |
| 2.4.1 シリアルインターフェイスについて                             | 14       |
| 2.4.2 補助入出力(AUX)インターフェイスについて                       | 14       |
| 2.4.3 音声出力インターフェイスについて(GP-3310T、GP-3360T、GP-3400T、 | GP-3400S |
| のみ)                                                | 15       |
| 2.4.4 CF カードインターフェイスについて                           | 15       |
| 2.4.5 ビデオ入力/オーディオ入力 インターフェイスについて(GP-3360T のみ)      | 15       |
| 2.5 周辺機器、オプション品について                                | 15       |

| 2.5.1 バーコードリーダの接続について                 | 15 |
|---------------------------------------|----|
| 2.5.2 プリンタ接続について                      | 16 |
| 2.5.3 拡張ユニットについて                      | 16 |
| 2.5.4 アイソレーションユニットについて(GP3000 シリーズのみ) | 16 |
| 2.6 バックアップ電池について                      | 17 |
| 2.7 消費電力について                          | 17 |
| 2.8 ボディの素材/色について                      | 17 |
| 2.9 ラダーモニタについて                        | 17 |
| 2.10 その他の注意点                          | 18 |
|                                       |    |
| 第3章 置き換え手順                            | 19 |
| 3.1 作業の流わ                             | 19 |
| 3.2 田音すろもの                            | 20 |
| 3.3 GP3000/ST3000 シリーズから画面データを受信する    | 20 |
| 3.4 表示器タイプを変更する                       | 25 |
| 3.5 GP4000 シリーズへ転送する                  | 26 |
| 3.6 ソフトウェアの相違点                        | 30 |
|                                       |    |
| 第4章 接続機器との通信                          | 31 |
|                                       |    |
| 4.1 対応通信ドライバー覧                        | 31 |
| 4.2 COM ポートの形状の違い                     | 31 |
| 4.3 COM の信号の違い                        | 32 |
| 4.3.1 COM1 の信号の違い                     | 32 |
| 4.3.2 COM2 の信号の違い                     | 34 |
| 4.4 マルチリンク接続について                      | 35 |
| 4.5 置き換え時のケーブル結線について                  | 35 |

5.1 使用する外部メディアの設定変更について

36

#### 第1章 仕様比較

#### 1.1 GP-3310Tと GP-4401T の仕様比較

|             |                                                  | GP-3310T                          | GP-4401T                                        |  |
|-------------|--------------------------------------------------|-----------------------------------|-------------------------------------------------|--|
|             |                                                  |                                   |                                                 |  |
| 表示液         | 記の種類                                             | TFT カラ                            | ¯−LCD                                           |  |
| 表           | 示色数                                              | 65,536 色(ブ<br>16,384 色            | リンクなし)/<br>(ブリンクあり)                             |  |
| 表示          | <b>斥解像度</b>                                      | VGA (640×4                        | 180 ドット)                                        |  |
| パネル:        | カット寸法                                            | W156×H123.5mm                     | NEW! W204.5×H159.5mm<br>→2.2 参照                 |  |
| <b>外</b>    | 形寸法                                              | W167.5×H135×D59.5mm               | NEW! W218×H173×D60mm<br>→2.2 参照                 |  |
| タッチ         | パネル方式                                            | アナログ担                             | 抗膜方式                                            |  |
| メモリ 画面容量    |                                                  | 8M バイト                            | <b>UP!</b> 32M バイト                              |  |
| 容量 SRAM     |                                                  | 320Kバイト                           |                                                 |  |
| バックアップ電池    |                                                  | 充電式リチウム電池                         | NEW! 交換式リチウム電池<br>→2.6 参照                       |  |
| シリアル        | COM1                                             | D-Sub9 ピン(プラグ)<br>RS-232C/422/485 | NEW! D-Sub9 ピン(プラグ)<br>RS-232C<br>→2.4.1 参照     |  |
| I/F<br>COM2 |                                                  | D-Sub9 ピン(ソケット)<br>RS-422/485     | NEW ! D-Sub9 ピン(プラグ)<br>RS-422/485<br>→2.4.1 参照 |  |
| イーサ         | ネット I/F                                          | 10BASE-T/100BASE-TX               |                                                 |  |
| CF カ        | ード I/F                                           | 有 - →2.4.4参                       |                                                 |  |
| SD カ        | ード I/F                                           | -                                 | NEW! 有                                          |  |
| USB<br>I/F  | Type A<br>Type mini<br>B                         | 有                                 | NEW!有 → <u>2.3 参照</u>                           |  |
| 音声          | 出力 I/F                                           | スピーカ出力 : 70mW                     | - →2.4.3 参照                                     |  |
| 拡張ユ:        | ニット I/F                                          | 有                                 | - →2.5.3 参照                                     |  |
| ソフ          | <b>ソフトウェア</b> GP-Pro EX 2.50 以上 GP-Pro EX 3.00 J |                                   | GP-Pro EX 3.00 以上                               |  |

#### 1.2 GP-3360TとGP-4401Tの仕様比較

|                             |                          | GP-3360T                                               | GP-4401T                                               |  |
|-----------------------------|--------------------------|--------------------------------------------------------|--------------------------------------------------------|--|
|                             |                          |                                                        |                                                        |  |
| 表示液                         | を晶の種類                    | TFT カラ                                                 | -LCD                                                   |  |
| 表                           | 示色数                      | 65,536 色(ブリンクなし)/<br>16,384 色(ブリンクあり)                  |                                                        |  |
| 表示                          | <b>禾解像度</b>              | VGA (640×4                                             | 180 ドット)                                               |  |
| パネル:                        | カット寸法                    | W156×H123.5mm                                          | NEW! W204.5×H159.5mm<br>→2.2 参照                        |  |
| 外                           | 形寸法                      | W167.5×H135×D59.5mm                                    | NEW! W218×H173×D60mm<br>→2.2 参照                        |  |
| タッチ                         | パネル方式                    | アナログ担                                                  | 抗膜方式                                                   |  |
| メモリ                         | 画面容量                     | 8M バイト                                                 | <mark>UP</mark> !32M バイト                               |  |
| 容量                          | SRAM                     | 320K /                                                 | バイト                                                    |  |
| バックアップ電池                    |                          | 充電式リチウム電池                                              | NEW! 交換式リチウム電池<br>→2.6 参照                              |  |
| シリアル                        | COM1                     | D-Sub9 ピン(プラグ)<br>RS-232C/422/485                      | NEW! D-Sub9 ピン(プラグ)<br>RS-232C<br>→2.4.1 参照            |  |
| I/F                         | COM2                     | D-Sub9 ピン(ソケット)<br>RS-422/485                          | NEW ! D-Sub9 ピン(プラグ)<br>RS-422/485<br>→2.4.1 参照        |  |
| イーサ                         | ネット I/F                  | 10BASE-T/100BASE-TX                                    |                                                        |  |
| CFカ                         | ード I/F                   | 有                                                      | - →2.4.4 参照                                            |  |
| SD カ                        | ード I/F                   | _                                                      | NEW! 有                                                 |  |
| USB<br>I/F                  | Type A<br>Type mini<br>B | 有<br>                                                  | NEW!有 → <u>2.3 参照</u>                                  |  |
| ビデオ入力<br>インターフェイス           |                          | NTSC : 59.9Hz<br>PAL : 50Hz<br>コネクタ : RCA 75Ω          | → <u>2.4.5 参照</u>                                      |  |
| オーディオ入力<br>インターフェイス         |                          | MIC 入力/LINE 入力<br>( ソフトウェア切替)<br>コネクタ : MINI-JACK φ3.5 |                                                        |  |
| 音声                          | 出力 I/F                   | <u>スピーカ出力:70mW</u><br>を                                | - →2.4.3参照                                             |  |
| <u>払張ユーット I/F</u><br>ソフトウェア |                          |                                                        | - <del>72.5.3                                   </del> |  |

#### 1.3 GP-3400TとGP-4401Tの仕様比較

|            |                | GP-3400T                          | GP-4401T                                              |
|------------|----------------|-----------------------------------|-------------------------------------------------------|
|            |                |                                   |                                                       |
| 表示液        | 記の種類           | TFT カラ                            | -LCD                                                  |
| 表          | 示色数            | 65,536 色(ブ<br>16,384 色            | リンクなし)/<br>(ブリンクあり)                                   |
| 表示         | 解像度            | VGA (640×4                        | 180 ドット)                                              |
| パネルス       | カット寸法          | W204.5×H                          | 159.5mm                                               |
| 外          | 形寸法            | W215×H170×D60mm                   | NEW ! W218×H173×D60mm                                 |
| タッチ        | パネル方式          | アナログ担                             |                                                       |
| メモリ        | 画面容量           | 16M バイト                           | <b>UP!</b> 32M バイト                                    |
| 容量         | SRAM           | 320Kバイト                           |                                                       |
| バックアップ電池   |                | 充電式リチウム電池                         | NEW! 交換式リチウム電池<br>→2.6 参照                             |
| 21171      | COM1           | D-Sub9 ピン(プラグ)<br>RS-232C/422/485 | NEW ! D-Sub9 ピン(プラグ)<br>RS-232C<br>→2.4.1 参照          |
| I/F        | СОМ2           | D-Sub9 ピン(ソケット)<br>RS-422/485     | NEW!D-Sub9 ピン(プラグ)<br>RS-422/485<br>→ <u>2.4.1 参照</u> |
| イーサネット I/F |                | 10BASE-T/1                        | 00BASE-TX                                             |
| CF カード I/F |                | 有                                 | - → <u>2.4.4 参照</u>                                   |
| SD カード I/F |                | -                                 | NEW!有                                                 |
| USB        | Туре А         | 有                                 |                                                       |
| I/F        | Type mini<br>B | -                                 | NEW!有 → <u>2.2 参照</u>                                 |
| プリンタ I/F   |                | USB (Ty                           | /pe A)                                                |
| 補助入出力 I/F  |                | 有                                 | - → <u>2.3.2 参照</u>                                   |

#### 1.4 GP-3400SとGP-4401Tの仕様比較

|                               |                                                             | GP-3400S                          | GP-4401T                                                 |  |
|-------------------------------|-------------------------------------------------------------|-----------------------------------|----------------------------------------------------------|--|
|                               |                                                             |                                   |                                                          |  |
| 表示液                           | 晶の種類                                                        | STN カラーLCD                        | UP! TFT カラーLCD                                           |  |
| 表                             | 示色数                                                         | 4,096 色                           | <b>UP</b> !65,536 色(ブリンクなし)<br>/<br>16,384 色(ブリンクあ<br>り) |  |
| 表示                            | 解像度                                                         | VGA (640×4                        | 180 ドット)                                                 |  |
| パネルス                          | カット寸法                                                       | W204.5×H                          | 159.5mm                                                  |  |
| 外                             | 形寸法                                                         | W215×H170×D60mm                   | NEW ! W218×H173×D60mm                                    |  |
| タッチ                           | パネル方式                                                       | アナログ抵抗膜方式                         |                                                          |  |
| メモリ                           | 画面容量                                                        | 8M バイト                            | <b>UP!</b> 32M バイト                                       |  |
| 容量 SRAM                       |                                                             | 320K バイト                          |                                                          |  |
| バックアップ電池                      |                                                             | 充電式リチウム電池                         | NEW! 交換式リチウム電池<br>→2.6 参照                                |  |
| 21171.                        | COM1                                                        | D-Sub9 ピン(プラグ)<br>RS-232C/422/485 | NEW!D-Sub9 ピン(プラグ)<br>RS-232C<br>→2.4.1 参照               |  |
| I/F                           | <b>I/F</b><br>COM2<br>COM2<br>D-Sub9 ピン(ソケット)<br>RS-422/485 |                                   | NEW ! D-Sub9 ピン(プラグ)<br>RS-422/485<br>→ <u>2.4.1 参照</u>  |  |
| イーサネット I/F10BASE-T/100BASE-TX |                                                             | 00BASE-TX                         |                                                          |  |
| CF カード I/F                    |                                                             | 有 - →2.4.4参照                      |                                                          |  |
| SD カード I/F                    |                                                             | -                                 | NEW! 有                                                   |  |
| USB                           | Type A                                                      | 有                                 | NFW I 右 →2 2 参昭                                          |  |
| I/F                           | B                                                           | -                                 |                                                          |  |
| プリンタ I/F                      |                                                             | USB (Ty                           | vpe A)                                                   |  |
| 補助入出力 I/F                     |                                                             | 有                                 | - → <u>2.3.2 参照</u>                                      |  |

#### 1.5 ST-3401T と GP-4401T の仕様比較

|                       |                                           | ST-3401T                   | GP-4401T                                     |  |
|-----------------------|-------------------------------------------|----------------------------|----------------------------------------------|--|
|                       |                                           |                            |                                              |  |
| 表示液                   | 最高の種類                                     | TFT カラ                     | z—LCD                                        |  |
| 表                     | 表示色数UP!65,536 色 (ブリン<br>16,384 色 (ブ<br>り) |                            | UP!65,536 色(ブリンクなし)/<br>16,384 色(ブリンクあ<br>り) |  |
| 表示                    | <b>斥解像度</b>                               | VGA (640×4                 | 180 ドット)                                     |  |
| パネルカット寸法              |                                           | W204.5×H                   | 159.5mm                                      |  |
| 外形寸法                  |                                           | W215×H170×D60mm            | NEW ! W218×H173×D60mm                        |  |
| タッチパネル方式              |                                           | アナログ抵抗膜方式                  |                                              |  |
| メモリ<br>容量<br>SRAM     |                                           | 6M バイト                     | <b>UP</b> !32Mバイト                            |  |
|                       |                                           | 320K バイト                   |                                              |  |
| バックアップ電池              |                                           | 充電式リチウム電池                  | NEW! 交換式リチウム電池<br>→2.6 参照                    |  |
| シリア                   | COM1                                      | D-Sub9 ピン(プラ               | ラグ) RS-232C                                  |  |
| ル<br>I/F              | COM2                                      | D-Sub9 ピン(プラグ) RS-422/485  |                                              |  |
| イーサ                   | ネット I/F                                   | - <b>UP</b> !10BASE-T/100B |                                              |  |
| CFカ                   | ード I/F                                    | 有 - →2.4.4                 |                                              |  |
| SD カ                  | ード I/F                                    | -                          | NEW! 有                                       |  |
| USB                   | Туре А                                    | 有                          |                                              |  |
| I/F                   | Type mini<br>B                            | -                          | NEW!有 → <u>2.3 参照</u>                        |  |
| プリンタ I/F USB (Type A) |                                           | /pe A)                     |                                              |  |

#### 第2章 ハードウェアの互換性について

#### 2.1 コネクタ位置の違い

GP-3300T/GP-3400T/GP-3400S/ST-3401T と GP-4401T ではコネクタ位置が以下のように 異なります。

◆GP-3360T/GP-3400T/GP-3400S /ST-3401T と GP-4401T のコネクタ位置 GP-3360T

·

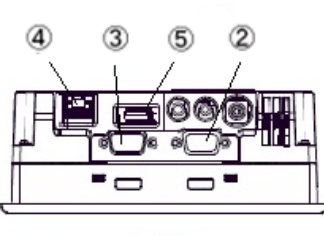

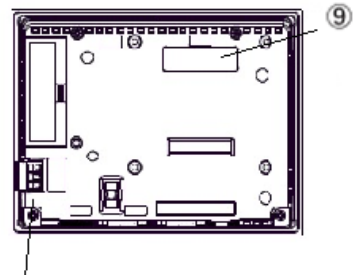

1

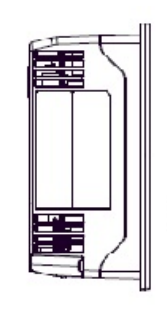

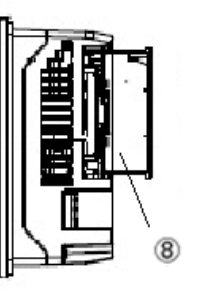

左側面

右側面

底面

#### GP-3400T/GP-3400S

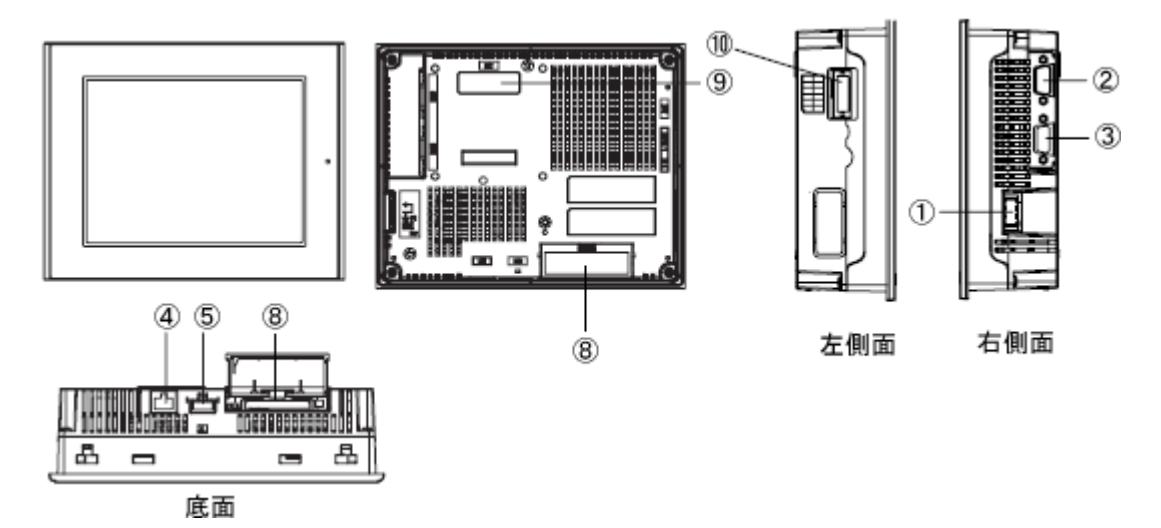

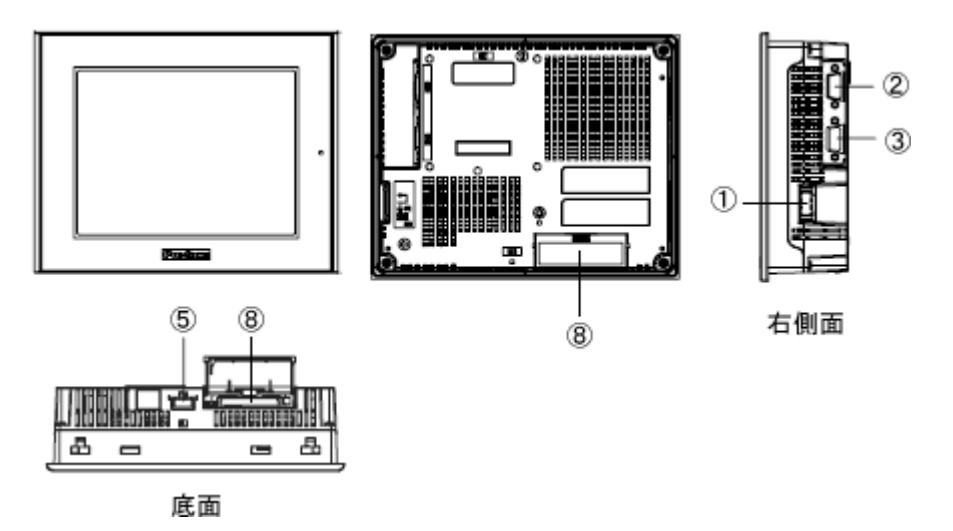

GP-4401T

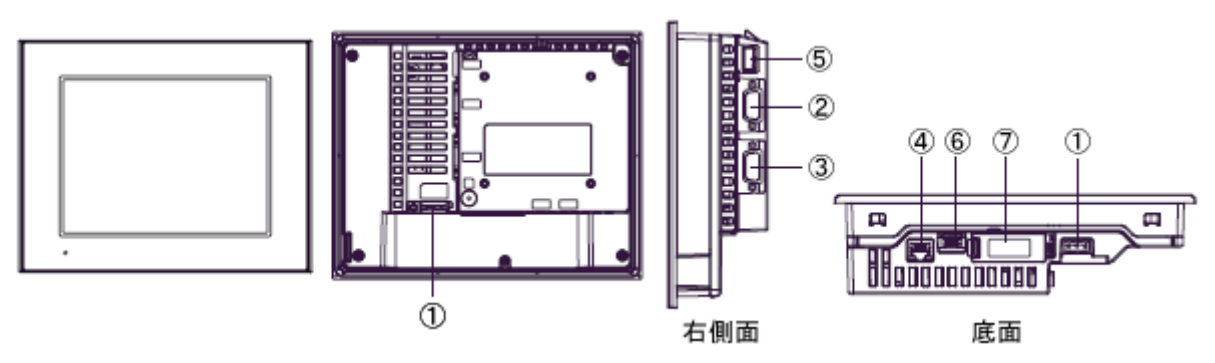

```
各インターフェイスの名称
```

|            | GP-3360T             | GP-3400T   | GP-3400S    | ST-3401T | GP-4401T   |
|------------|----------------------|------------|-------------|----------|------------|
| 1          | 電源コネクタ               |            |             |          |            |
| 2          |                      |            | シリアル I/F(CO | M1)      |            |
| 3          |                      |            | シリアル I/F(CO | M2)      |            |
| 4          |                      | イーサネット I/F |             | -        | イーサネット I/F |
| (5)        | USB I/F (Type A)     |            |             |          |            |
| 6          | - USB I/F (Type mini |            |             |          |            |
|            | B)                   |            |             |          |            |
| $\bigcirc$ | - SD カード I/F         |            |             |          |            |
| 8          | CF カード I/F -         |            |             |          |            |
| 9          | 拡張ユニット I/F -         |            |             |          | -          |
| 10         | - 補助入出力/             |            |             |          | -          |
|            | 音声出力 I/F(AUX)        |            |             |          |            |

#### 2.2 パネルカット寸法について(GP-3310T, GP-3360T のみ)

GP-3310T, GP-3360T,ら GP-4401T への置き換えではパネルカット寸法が大きくなりますので、パネルを加工してください。

#### 2.3 転送ケーブルについて

GP4000 シリーズでは、画面データの転送に USB ケーブルまたはイーサネットを使用します。

GP4000 シリーズで使用できる USB ケーブルは次のとおりです。

|        | 型式           | コネクタタイプ            | GP 側のコネクタ         |
|--------|--------------|--------------------|-------------------|
| オプション品 | CA3-USBCB-01 | Type A Type A      | USB(Type A)       |
|        | ZC9USCBMB1   | Type A Type mini B | USB (Type mini B) |
| 市販品    | -            |                    |                   |

GP3000/ST3000 シリーズと同じ USB 転送ケーブル(型式: CA3-USBCB-01) が使用できます。

#### 2.4 インターフェイスについて

2.4.1 シリアルインターフェイスについて

GP4000 シリーズの COM2 ポート(RS-422/485)は <u>D-Sub 9 ピン(プラグ)</u>です。GP-3310T、GP-3360T、GP-3400T、GP-3400S の COM2 ポート(RS-422/485)は <u>D-Sub</u> <u>9 ピン(ソケット)</u>となっており、GP4000 シリーズとはピン配列やプラグ/ソケットの形 状が異なります。そのため、従来の PLC の接続ケーブルはそのままご使用いただくことが できません。詳細は「第4章 接続機器との通信」を参照してください。

2.4.2 補助入出力(AUX)インターフェイスについて GP4000 シリーズは AUX(外部出力)機能を搭載していません。GP-3400T、GP-3400S で使用していた外部リセット入力や出力 3 点(RUN 出力、システムアラーム出力、外部ブ ザー出力)などは使用できなくなりますのでご注意ください。

2.4.3 音声出力インターフェイスについて (GP-3310T、GP-3360T、GP-3400T、GP-3400S のみ)

GP4000 シリーズは音声出力機能を搭載していません。GP-3310T、GP-3360T、GP-

3400T、GP3400S で使用していた音声出力機能は使用できなくなりますのでご注意ください。

引き続き音声出力機能を使用したい場合は、SP-5400x(パワーボックス)への置き換えを ご検討ください。

2.4.4 CF カードインターフェイスについて

GP4000 シリーズは <u>CF カードスロットを搭載していませんが、SD カードスロットと USB</u> <u>インターフェイスを代わりに搭載しています。</u>CF カードに保存していた GP3000/ST3000 シリーズのデータや、CF カードを利用して動作していた機能を引き続き使用するには、SD カードか USB メモリで代用してください。

なお、GP-Pro EX で出力先フォルダの設定を CF カードに設定していた場合、表示器タイプをすると自動的に SD カードを使用する設定に変更されます。

出力先フォルダの設定を変更するには、「使用する外部メディアの設定変更について」を参照 してください。

2.4.5 ビデオ入力/オーディオ入力 インターフェイスについて(GP-3360T のみ) GP4000 シリーズはマルチメディア機能を搭載していません。

GP-3360T で使用していたビデオ表示/録画/動画再生・/Camera-Viewer EX 機能は使用できなくなりますのでご注意ください。

#### 2.5 周辺機器、オプション品について

2.5.1 バーコードリーダの接続について GP4000 シリーズでは GP3000/ST3000 シリーズ同様、USB インターフェイス(Type A)にバーコードリーダを接続することができます。ただし、GP4000 シリーズでは<u>シリア</u> <u>ルインターフェイスにバーコードリーダを接続することはできません</u>のでご注意くださ い。

GP4000 シリーズが対応する機種については、「おたすけ Pro!」

(<u>http://www.proface.co.jp/otasuke/qa/3000/0056\_connect\_barcode.html</u>) で確認 してください。

2.5.2 プリンタ接続について

GP4000 シリーズは GP3000/ST3000 シリーズ同様、USB インターフェイス(Type A) にプリンタを接続することができます。

GP4000 シリーズが対応する機種については、「おたすけ Pro!」

(<u>http://www.proface.co.jp/otasuke/qa/3000/0056\_connect\_printer.html</u>) で確認 してください。

2.5.3 拡張ユニットについて

GP4000 シリーズは<u>拡張ユニットインターフェイスを搭載していません。</u>そのため GP-3310T, GP-3360T, GP-3400T, GP-3400S で使用していた拡張ユニット(CC-Link ユニッ トなどの各種ユニット)はご使用いただけませんのでご注意ください。

2.5.4 アイソレーションユニットについて (GP3000 シリーズのみ)

GP3000 シリーズで使用していた <u>RS-485 アイソレーションユニット(CA3-ISO485-01)</u> は、GP4000 シリーズでは使用できませんのでご注意ください。RS-232C アイソレーショ ンユニット(CA3-ISO232-01)は GP4000 シリーズでも使用することができます。

(RS-232C/422 はユニット上のディップスイッチで切り替えます)

| RS-232C アイソレーションユニット (CA3-ISO232-01)について                                                              |
|----------------------------------------------------------------------------------------------------|
| ・ RS-232C 通信の場合、COM ポートの 9 番ピンは VCC に設定する必要がありま                                                       |
| す。                                                                                                    |
| GP-Pro EX「プロジェクト」→「システム設定」→「接続機器設定」より                                                                 |
| 「VCC」を選択してください。                                                                                       |
| RI / VCC  の場合、9番ピンをRI(入力)にするかVCC(5V電源供給)<br>にするかを選択できます。デジタル製RS232Cアイソレーションユニットを使用する場合は、VCCを選択してください。 |
| ・ RS-422/485 の2線式通信やシリアルマルチリンクはサポートしていません。                                                            |

#### 2.6 バックアップ電池について

GP4000 シリーズでは GP3000/ST3000 シリーズと異なり、充電式の 2 次電池ではなく交換式の 1 次電池を使用しています。(充電式と交換式の電池でも、バックアップする内容は変わりません。)

バックアップ電池の交換時期が近づくと、電池交換を促すメッセージ「RAAA053 バックアップ 電池が残りわずかです。交換してください。」が表示されます。メッセージが表示されたら GP4000 シリーズのハードウェアマニュアルを参照し、電池を交換してください。

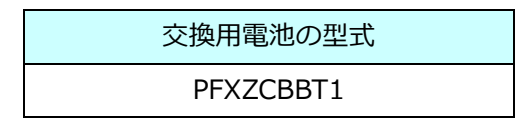

#### 2.7 消費電力について

GP3000/ST3000 シリーズと GP4000 シリーズの消費電力は異なります。

| GP-3310T | GP-3360T | GP-3400T | GP-3400S | ST-3401T | GP-4401T |
|----------|----------|----------|----------|----------|----------|
| 26W      | 以下       | 28W 以下   |          | 22W 以下   | 12W 以下   |

詳しい電気的仕様はハードウェアマニュアルでご確認ください。

#### 2.8 ボディの素材/色について

GP3000/ST3000 シリーズと GP4000 シリーズのボディ素材、色は次のとおりです。

|    | GP3000 シリーズ | ST3000 シリーズ | GP4000 シリーズ |
|----|-------------|-------------|-------------|
| 色  | シルバー        | ライトグレー      |             |
| 素材 | アルミ合金       | 樹脂          | ガラス入り樹脂     |

#### 2.9 ラダーモニタについて

GP4000 シリーズはラダーモニタには対応していません。

#### 2.10 その他の注意点

- ・ GP4000シリーズを屋外または直射日光のあたる環境で使用しないでください。
- · GP4000シリーズを結露が生じている場合は、装置の電源を投入しないでください。
- ・ GP4000シリーズを酸素が無い環境で連続して使用し続けた場合、輝度が低下する場合 があります。定期的に盤内を換気してください。

#### 第3章 置き換え手順

#### 3.1 作業の流れ

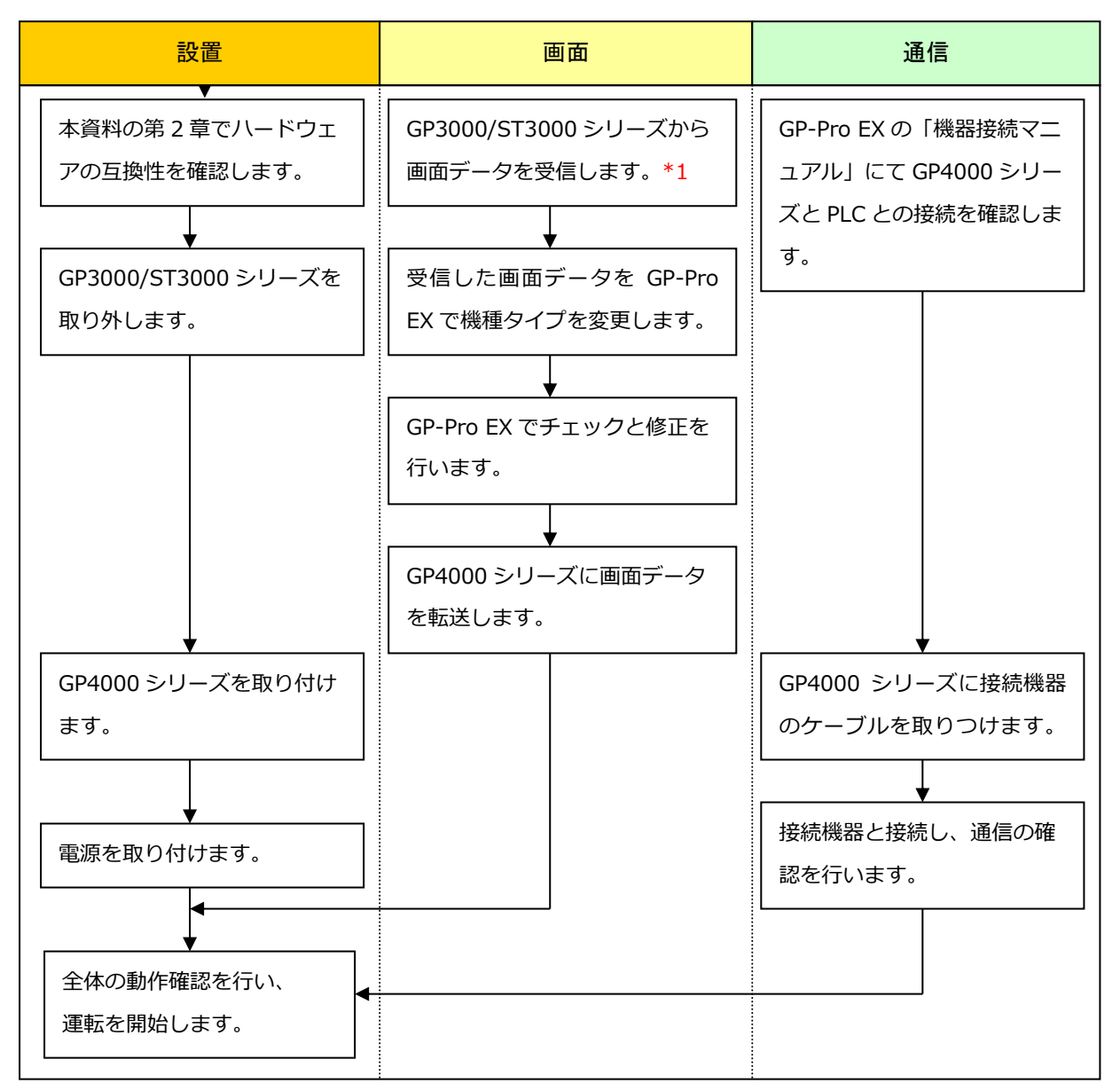

<sup>\*1:</sup> 画面データが表示器本体にしか残っていない場合のみ本作業が必要です。

#### 3.2 用意するもの

| GP3000/ST3000 シリ | GP-Pro EX の転送ツールがインストールされたパソコン *2     |  |
|------------------|---------------------------------------|--|
| ーズからデータを受信       | USB データ転送ケーブル(型式:CA3-USBCB-01)        |  |
| するために必要なもの       | ※CF カード、USB メモリ、イーサネット経由(GP-3310T,    |  |
| *1               | GP-3360T, GP-3400T、GP-3400Sのみ)での画面送受信 |  |
|                  | も可能です。                                |  |
| GP3000/ST3000 シリ | GP-Pro EX Ver.3.0 以上がインストールされたパソコン    |  |
| ーズの画面データを変       | 転送ケーブル(以下の 3 種類が使用できます)               |  |
| 換し、GP4000 シリー    | ・ USB 転送ケーブル(型式:CA3-USBCB-01)         |  |
| ズヘ転送するために必       | ・ USB データ転送ケーブル(型式:ZC9USCBMB1)        |  |
| 要なもの             | ・ 市販の USB ケーブル(USB Type A/mini B)     |  |
|                  | ※SD カード、USB メモリ、イーサネット経由での画面送受        |  |
|                  | 信も可能です。                               |  |

\*1: 画面データが表示機本体のみに残っている場合に必要です。

\*2: GP3000/ST3000 シリーズの作画時に使用したソフトウェアと同じ、またはそれ以上のバージョンをご使用ください。

バージョンが不明な場合は最新バージョンのご利用を推奨します。最新のバージョンは、「おたすけ Pro!」 (http://www.proface.co.jp/otasuke/)の「ダウンロードしたい」から、転送ツールをダウンロードすること

ができます。

(http://www.proface.co.jp/otasuke/download/freesoft/gpproex\_transfer.htm)

#### 3.3 GP3000/ST3000 シリーズから画面データを受信する

GP3000/ST3000 シリーズは、

- ・ USB 転送ケーブル(型式: CA3-USBCB-01)
- ・ CF カード/USB メモリ
- ・ イーサネット経由

での転送が可能ですが、ここでは例として USB 転送ケーブル(型式: CA3-USBCB-01)で受信する方法をご紹介します。

なお、画面データのバックアップがある場合、本手順は不要です。「<u>3.4 表示器タイプを変更</u> する」へ進んでください。

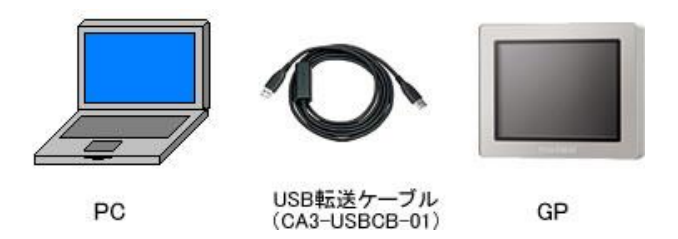

GP3000/ST3000 シリーズに USB 転送ケーブルを接続します。
 USB データ転送ケーブルのドライバがインストールされていない場合はダイアログボックスが表示されますので、指示にしたがってインストールしてください。

| МЕМО                                                                                                    |
|----------------------------------------------------------------------------------------------------|
| Windows® XP のセキュリティレベルによっては、USB ドライバインストール中に下                                                                                                    |
| 記のような「ハードウェアのインストール」ダイアログボックスが表示されます。「続                                                                                                    |
| 行(C)」をクリックするとドライバのインストールが開始されます。インストールが                                                                                                    |
| 終了したら「完了」をクリックします。                                                                                                    |
| ハードウェアのインストール                                                                                                    |
| このハードウェア:<br>USB Link Gable (Common Common Common Common Common Common Common Common Common Common Common Common Common Common                                                 |
| を使用するためにインストールしようとしているソフトウェアは、Windows XP との<br>互換性を検証する Windows ロゴ テストに合格していません。<br>( <u>のテストが重要である理由</u> )                                                                    |
| インストールを続行した場合、システムの動作が損なわれたり、システム<br>が不安定になるなど、重大な障害を引き起こす要因となる可能性があり<br>ます。今すぐインストールを中断し、Windows ロゴ テストに合格したソフ<br>トウェアが入手可能かどうか、ハードウェア ベンターに確認されることを、<br>Microsoft は強くお勧めします。 |
| 続行(©) 【マンストールの存在(SJ)                                                                                                    |

# MEMOMicrosoft Windows® 7 で以下の現象が発生した場合は、<br/>おたすけ Pro! (<a href="http://www.proface.co.jp/otasuke/">http://www.proface.co.jp/otasuke/</a>) からDriver」のアップデートを実行してください。・GP-Pro EX もしくは転送ツールのインストール時にエラーが発生した場合・USB 転送ケーブル (型式 : CA3-USBCB-01) を使って転送した際にエラーが<br/>発生した場合

2) GP-Pro EX の転送ツールを起動します。

| い 転送ウール             |               |                                        |    |            |
|---------------------|---------------|----------------------------------------|----|------------|
| ファイル(白 転送(白 ま       | 死モ(5) ヘルブ(11) |                                        |    |            |
|                     | プロジェクト送信      | プロジェクト情報                               | 0  | プロジェクト選択   |
|                     | プロジェクト受信      | プロジェクトファイル名<br>[test.prx]<br>(本体根種: )  |    | -          |
| <b>₩</b>            | プロジェクト比較      | コンC/ト<br>ロ<br>目付<br>[2011/06/16 12:03] |    |            |
| 🔊 🔶 🧔               | 本体情報          | 作成者<br>[Pro-face]                      |    |            |
| 월 🛟 🗋               | CF/SDカード接続    | 送受信用 (スワード<br>ゴ                        |    | -<br>-<br> |
| 🗋 \leftrightarrow 👸 | メモリローダ        | 數述設定情報                                 | 90 | 転送設定       |
|                     | サイト送信         | 通信先<br>[USB]                           |    |            |
| 🛄 🔶 💐               | 拡張レシビ転送       | ブロジェクト転送<br>[自動]<br>システム転送<br>[自動]     |    |            |
|                     |               | 1                                      |    | 1900 B     |

3) 「転送設定情報」で「通信先」が「USB」になっていることを確認します。

「USB」でない場合は、「転送設定」をクリックすると次のような「転送設定」ダイアロ グボックスが表示されますので、「通信ポートの設定」で「USB」を選択して「OK」をク リックします。

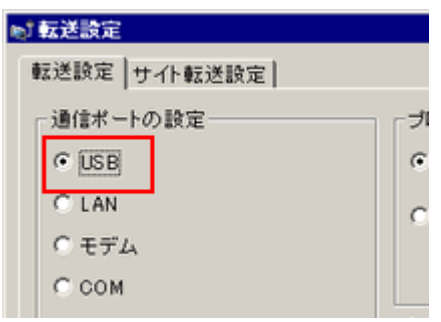

4) GP-Pro EX の転送ツールを起動し、「プロジェクト受信」ボタンをクリックします。

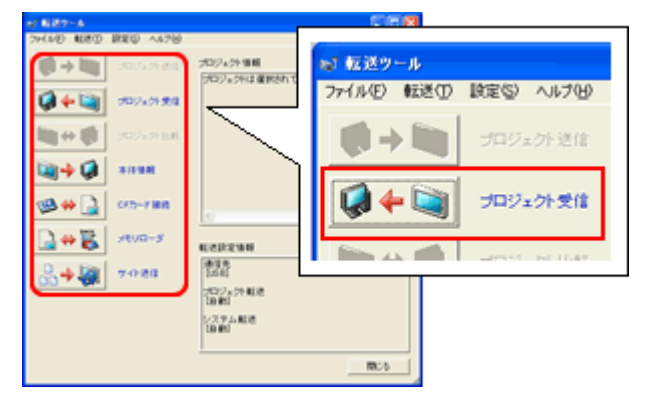

5) 「プロジェクト受信」をクリックします。

次のダイアログボックスが表示されますので、受信するデータの保存場所とプロジェクト ファイル名を入力し、「保存(S)」をクリックすると、転送が開始されます。

| 名前を付けて保存   |                   | ? ×                       | 1 |
|------------|-------------------|---------------------------|---|
| (保存する場所①:  | C Setabacci       | - 🖬 🍅 📰                   |   |
|            |                   |                           |   |
|            |                   |                           |   |
|            |                   |                           |   |
|            |                   |                           |   |
|            |                   |                           |   |
| _          |                   |                           |   |
| ファイル名(N):  |                   | (保存( <u>S</u> )           |   |
| ファイルの種類(①: | プロジェクトファイル(*.prx) | <ul> <li>キャンセル</li> </ul> | 2 |

| МЕМО                                                                           |  |  |  |  |  |
|--------------------------------------------------------------------------------|--|--|--|--|--|
| すでに変換先のファイルが存在する場合は、ファイルを上書きするかどうかを確認                                          |  |  |  |  |  |
| るウィンドウが表示されます。                                                                 |  |  |  |  |  |
| 名前を付けて保存                                                                       |  |  |  |  |  |
| C:¥Program Files¥Pro-face¥GP-Pro EX¥Database¥A製造システム.prx は既に存在します。<br>上書きしますか? |  |  |  |  |  |
| (\$L1(Y) (L1(1)(N))                                                            |  |  |  |  |  |

6) 転送中は次のダイアログボックスが表示され、通信状態が確認できます。(表示器側は転送中モードに切り替わり、接続機器(PLC など)との通信が切断された状態になります。)

| <ul> <li>105-50時間</li> <li>第1日</li> <li>第1日</li></ul> | 1008<br>(注中)<br>(1227-112<br>(1227-112<br>(1227-112<br>(1227-112<br>(1227-112<br>(1227-112)<br>(1227-112)<br>(127 | (1.後 学)。<br>キックオ情報にます。<br>なったがすことん。<br>トックガオ「たん」。<br>トックガーボーズ。<br>トックガーボーズ。<br>トックガーボーズ。 |                                          |   |
|----------------------------------------------------------------------------------------------------|----------------------------------------------------------------------------------------------------|------------------------------------------------------------------------------------------|------------------------------------------|---|
|                                                                                                    |                                                                                                    |                                                                                          | 表示器の画面<br><del>データ転業</del><br>データを転送中です。 |   |
|                                                                                                    |                                                                                                    |                                                                                          | <br>データ転送が殺すするまで木体の電源を切らないで下さい。          | 1 |

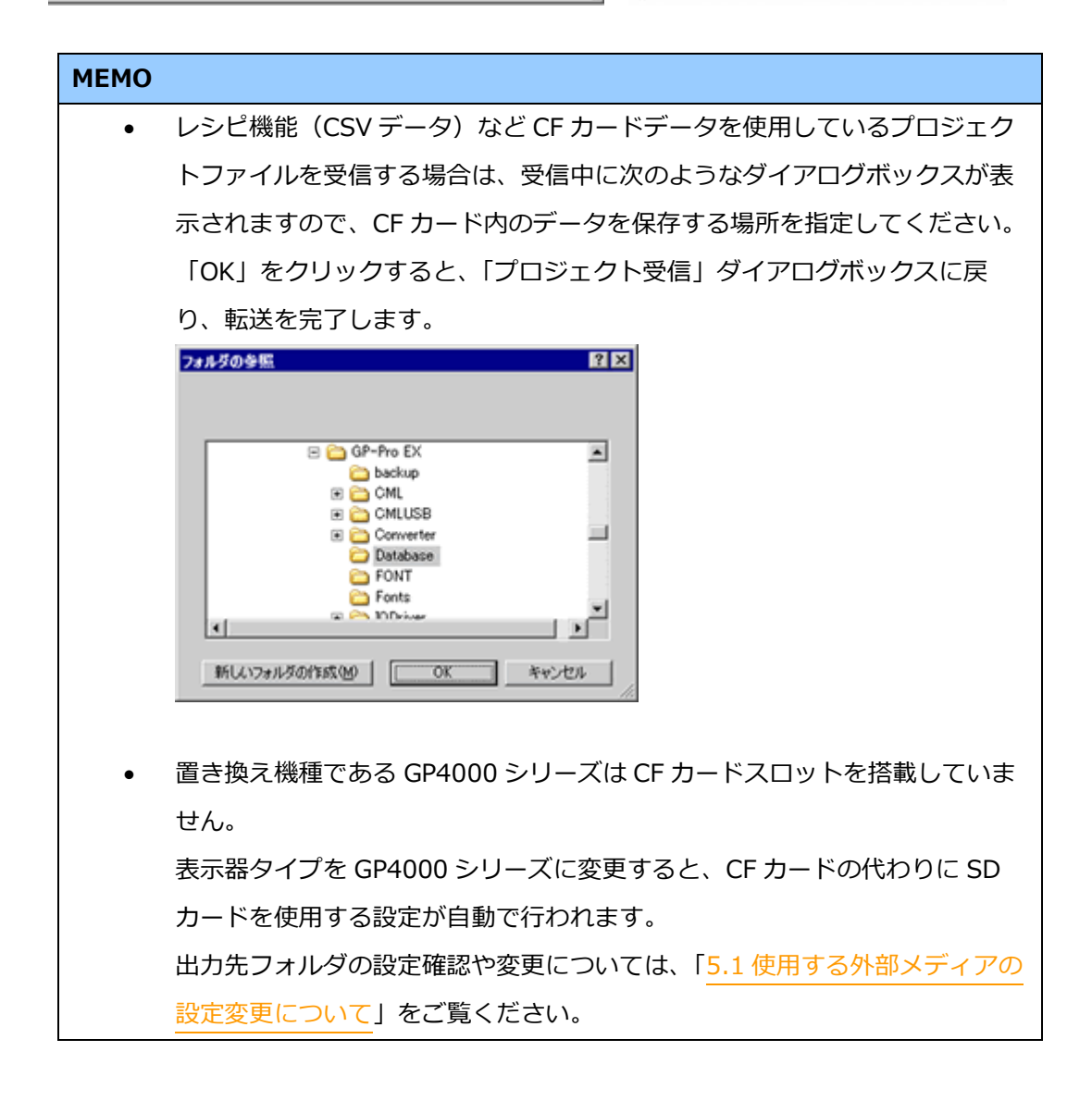

7) 転送が完了すると、ダイアログボックスの状態表示が「転送中」から「転送完了」に変わります。

| 本律  | 状態      | USB                                                                                                    |
|-----|---------|----------------------------------------------------------------------------------------------------|
| USB | 138.7 Y | 本日本時間にています。<br>ドスクードはなったます。<br>ドスクードはなった。<br>ポスクードはないないではまた。<br>ポスクトの考慮者ではないない。<br>本日との情報できた。また。<br>オロジェクトの考慮者で知道しました。<br>地球用ですればいまた。<br>地球用できた。また。 |
|     |         | 100x                                                                                                    |

「閉じる」をクリックしてダイアログボックスを閉じます。

8) 転送ツールの「閉じる」をクリックします。

#### 3.4 表示器タイプを変更する

受信した GP3000/ST3000 シリーズのプロジェクトファイル(\*.prx)を GP-Pro EX で開き、GP4000 シリーズへ機種設定を変更します。

- 1) 受信したプロジェクトファイル(\*.prx)をGP-Pro EX で開きます。
- 2) GP-Pro EX の「システム設定」から「機種設定」を開き、表示器タイプを置き換え先の 機種種に変更してください。
- 3)「プロジェクト(F)」→「名前を付けて保存(A)」をクリックし、変更したプロジェクト ファイルを保存します。

#### 3.5 GP4000 シリーズへ転送する

機種設定の変更を行ったプロジェクトファイルを GP4000 シリーズへ転送します。 GP4000 シリーズは、以下の転送方法が可能です。

- ・ USB 転送ケーブル(型式: CA3-USBCB-01)
- ・ USB データ転送ケーブル(型式: ZC9USCBMB1)
- ・ 市販の USB ケーブル(USB Type A/mini B)
- SD カード/USB メモリ
- ・ イーサネット経由

•

ここでは例として USB 転送ケーブル(型式: CA3-USBCB-01)で転送する方法をご紹介します。

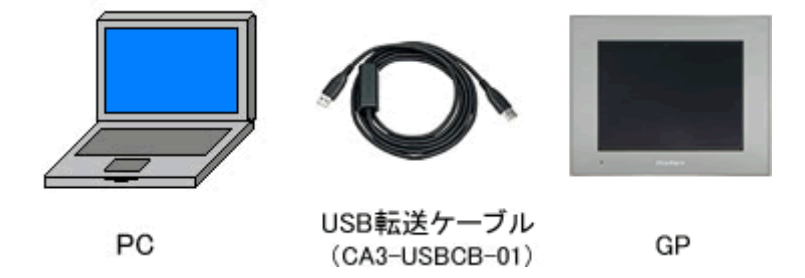

1) GP4000 シリーズに USB 転送ケーブルを接続します。USB 転送ケーブルのドライバがイ ンストールされていない場合はダイアログボックスが表示されますので、指示にしたが ってインストールしてください。

#### MEMO

Windows® XP のセキュリティレベルによっては、USB ドライバインストール中に下 記のような「ハードウェアのインストール」ダイアログボックスが表示されます。「続 行(C)」をクリックするとドライバのインストールが開始されます。インストールが 終了したら「完了」をクリックします。

| ハードウェア | のインストール                                                                                                    |
|--------|----------------------------------------------------------------------------------------------------|
| ♪      | このハードウェア:<br>USB Link Cable (                                                                                                    |
|        | を使用するためにインストールしようとしているソフトウェアは、Windows XP との<br>互換性を検証する Windows ロゴ テストに合格していません。<br>(このテストが重要である理由)                                                                            |
|        | インストールを続行した場合、システムの動作が損なわれたり、システム<br>が不安走になるなど、重大な障害を引き起こす要因となる可能性があり<br>ます。今すぐインストールを中断し、Windows ロゴ テストに合格したソフ<br>トウェアが入手可能かどうか、ハードウェア ベンターに確認されることを、<br>Microsoft は強くお勧めします。 |
|        |                                                                                                    |

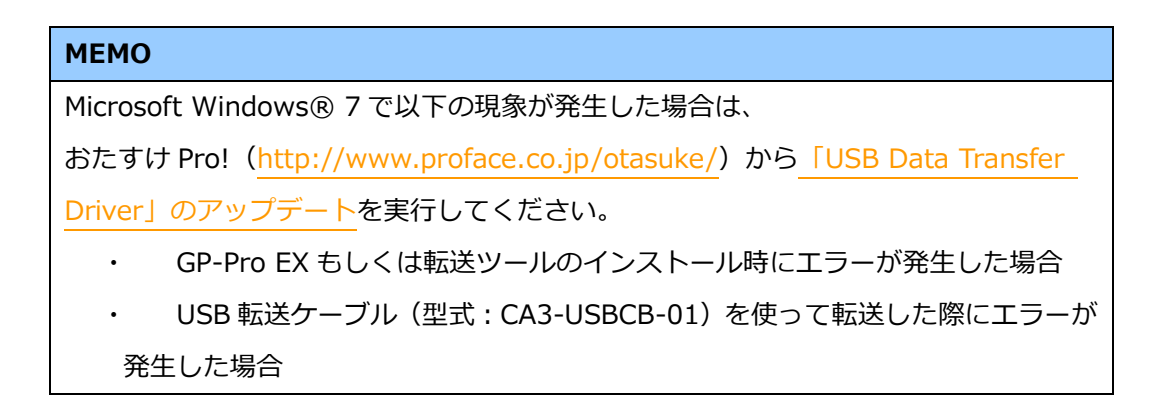

2) GP4000 シリーズの電源を ON すると「初期転送モード」画面が表示されます。

一度プロジェクト転送を行うと、以降この画面は表示されません。

| この度はお買い         | 求めいただき 誠に            |
|-----------------|----------------------|
| ありがとうこざい        | ます。                  |
| この状態のまま         | 転送(セットアップ)を          |
| めこぼう (くにき       | ιı.                  |
| Thank you for   | purchasing this unit |
|                 |                      |
| To initialize , | please download the  |

3) GP-Pro EX の状態バーから「画面転送」アイコンをクリックし、転送ツールを起動しま

| 約1 転送ウール            |             |                                       |    | _ 0 ×    | l |
|---------------------|-------------|---------------------------------------|----|----------|---|
| ファイル(E) 転送(E) 影     | 短(5) ヘルプ(1) |                                       |    |          |   |
|                     | プロジェクト送信    | プロジェクト情報                              | ø  | プロジェクト選択 |   |
|                     | プロジェクト受信    | プロジェクトファイル名<br>[test.prx]<br>(本体極種: ) |    | -        |   |
| 🐚 🔶 🧔               | プロジェクト比較    | 日付<br>[2011/06/16 12:03]              |    |          |   |
| 🔊 🔶 🧔               | 本傳播輕        | 作成者<br>[Pro-face]                     |    |          |   |
| త \leftrightarrow 🔒 | CF/SDカード接続  | 送受信用パスワード<br>                         |    | ۔<br>لعر |   |
| ] \leftrightarrow 🎇 | メモリローダ      | <b>虹送設定情報</b>                         | 00 | 転送設定     | 1 |
|                     | サイト送信       | 通信先<br>[USB]                          |    |          |   |
| 🛄 🔶 💐               | 拡張レシビ転送     | フロジェクト転送<br>【自動】<br>システム転送<br>【自動】    |    |          |   |
|                     |             |                                       |    | 閉じる      |   |
|                     |             |                                       |    |          |   |

す。

違うプロジェクトを転送したい場合は、「プロジェクト選択」ボタンをクリックしてプロ ジェクトファイルを選択できます。

4) 転送ツールウインドウ右下の「転送設定情報」で、「通信先」が「USB」になっているこ とを確認します。「USB」でない場合は「転送設定」をクリックし、「転送設定」ダイア ログボックスから「通信ポートの設定」で「USB」を選択し、「OK」をクリックしま

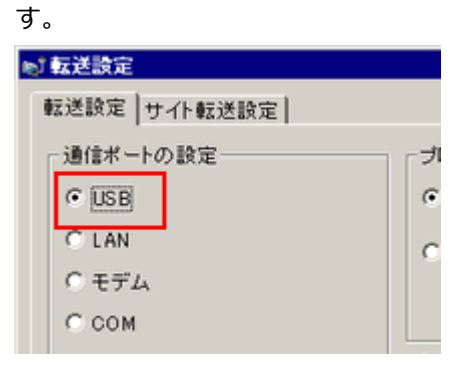

5) 「プロジェクト送信」をクリックすると転送が開始されます。 次のようなダイアログボックスが表示されるので、「はい」をクリックします。同じプロ ジェクトファイルを再度送信する場合は表示されません。

| 🔊 USB |                    | ×                |
|-------|--------------------|------------------|
| ?     | プロジェクト d<br>よろしいです | ≧転送を実行します。<br>か? |
|       | 1สี่เ า            | いいえ              |

6)転送中は次のダイアログボックスが表示され、通信状態が確認できます。(表示器側は転送中モードに切り替わり、接続機器(PLC など)との通信が切断された状態になります。)

| 0717FR18   |     |                                                                                                    |                                                    |
|------------|-----|----------------------------------------------------------------------------------------------------|----------------------------------------------------|
| E:/0       | 以發  | USBIA to Al                                                                                                    |                                                    |
| 5804.to A0 | ₩2Φ | 年時不後後にています。<br>いえつでからたいの支援知道します。<br>いスローロス対応されていません。<br>いスローロクラックが終めていました。<br>ついまないトーンがの構成的にます。<br>ういまないトーンがの構成的にます。<br>ういたいのからの時代でありた。<br>ういたいのないため、<br>ういたいのないため、<br>ういたいため、<br>ういたいのないため、<br>ういたいのないため、<br>ういたいのないため、<br>ういたいのないため、<br>ういたいため、<br>ういたいのないため、<br>ういたいできた。<br>ういたいのないため、<br>ういたいのないため、<br>ういたいのないため、<br>ういたいのないため、<br>ういたいのないため、<br>ういたいのないのないため、<br>ういため、<br>ういため、<br>ういため、<br>ういため、<br>ういため、<br>ういため、<br>ういため、<br>ういため、<br>ういため、<br>ういため、<br>ういため、<br>ういため、<br>ういため、<br>ういため、<br>ういため、<br>ういため、<br>ういため、<br>ういため、<br>ういため、<br>ういため、<br>ういため、<br>ういため、<br>ういため、<br>ういたの、<br>ういため、<br>ういため、<br>ういた。<br>ういため、<br>ういため、<br>ういため、<br>ういため、<br>ういため、<br>ういため、<br>ういため、<br>ういため、<br>ういため、<br>ういため、<br>ういため、<br>ういため、<br>ういたの、<br>ういため、<br>ういたの、<br>ういため、<br>ういため、<br>ういため、<br>ういため、<br>ういため、<br>ういため、<br>ういため、<br>ういため、<br>ういため、<br>ういため、<br>ういため、<br>ういため、<br>ういため、<br>ういため、<br>ういため、<br>ういため、<br>ういため、<br>ういため、<br>ういたの、<br>ういため、<br>ういため、<br>ういため、<br>ういため、<br>ういため、<br>ういたの、<br>ういため、<br>ういため、<br>ういたの、<br>ういたの、<br>ういたの、<br>ういたの、<br>ういたの、<br>ういたの、<br>ういたの、<br>ういたの、<br>ういたの、<br>ういため、<br>ういため、<br>ういため、<br>ういため、<br>ういたの、<br>うつでの、<br>うたち、<br>うたで、<br>うつでの<br>ういたの、<br>うたの、<br>ういため、<br>うつでの<br>ういため、<br>うつでの<br>ういため、<br>ういため、<br>ういたの<br>ういため、<br>ういため、<br>ういたの<br>うつでの<br>うつでの<br>うつでの<br>うつでの<br>うつでの<br>うつでの<br>うつでの<br>うつで |                                                    |
|            |     |                                                                                                    | 表示器の画面                                             |
|            |     |                                                                                                    | データ配法<br>データを配法中です。<br>データ配法が終了するまで本体の電源を切らないで下さい。 |
|            |     |                                                                                                    |                                                    |

7)転送が完了すると、ダイアログボックスの状態表示が「転送中」から「転送完了」に変わります。「閉じる」をクリックしてダイアログボックスを閉じます。

表示器はリセットされ、転送したプロジェクトの画面が表示されます。

- 8) 転送ツールの「閉じる」をクリックします。
- 9) 画面右上の「×」マーク、もしくは「プロジェクト(F)」→「アプリケーションの終了」 をクリックして GP-Pro EX を終了します。

#### 3.6 ソフトウェアの相違点

GP3000/ST3000 シリーズと GP4000 シリーズでは、一部対応している機能に違いがあります。

対応部品、機能の詳細については、GP-Pro EX リファレンスマニュアル「機種別サポート機能 一覧」

(<u>http://www.proface.co.jp/otasuke/files/manual/soft/gpproex/new/refer/mergedPro</u>jects/welcome\_ov\_supportedfeatures.htm) でご確認ください。

#### 第4章 接続機器との通信

#### 4.1 対応通信ドライバー覧

対応通信ドライバは今後も続々と追加予定です。

通信ドライバの最新の対応情報については、「つながる機器一覧」

(http://www.proface.co.jp/product/soft/gpproex/driver.html) でご確認ください。

#### 4.2 COM ポートの形状の違い

|      | GP-3400T | GP-3400S  | GP-3310T | GP-3360T | ST-3401T | GP-4401T |
|------|----------|-----------|----------|----------|----------|----------|
|      |          | D-Sub9 ピ  | D-Sub9 ピ | ン プラグ    |          |          |
|      |          | RS-232C/  | RS-2     | 32C      |          |          |
| COM1 |          |           | 5 1      | 9        |          |          |
|      |          | D-Sub9 ピン | D-Sub9 ピ | ン プラグ    |          |          |
|      |          | RS-42     | RS-422   | 2/485    |          |          |
| COM2 |          | 1<br>5    | 5 1      | 9        |          |          |

| МЕМО                                                           |
|----------------------------------------------------------------|
| GP3000/ST3000 シリーズで使用していた接続ケーブルを流用する場合は、「 <mark>4.5 置き換</mark> |
| え時のケーブル結線について」をご覧ください。                                         |

#### 4.3 COM の信号の違い

4.3.1 COM1 の信号の違い

◆GP-3310T、GP-3360T、GP-3400T、GP-3400Sの場合

RS-232C(プラグ)

| 12             | L'AL MER | RS232C  |       |                   |
|----------------|----------|---------|-------|-------------------|
| ビンコネクション       | ビン番号     | 信号名     | 方向    | 内容                |
|                | 1        | CD      | 入力    | キャリア検出            |
|                | 2        | RD(RXD) | 入力    | 受信データ             |
| ത              | 3        | SD(TXD) | 出力    | 送信データ             |
|                | 4        | ER(DTR) | 出力    | データ端末レディ          |
| 5 6 9          | 5        | SG      | -     | 信号グランド            |
|                | 6        | DR(DSR) | 入力    | データセットレディ         |
|                | 7        | RS(RTS) | 出力    | 送信要求              |
| '  <b>@</b>  ` | 8        | CS(CTS) | 入力    | 送信可               |
|                | q        | CI(RI)/ | 3 + / | 被呼表示              |
| (本体側)          |          | VCC     | Λ.Π   | +5V±5% 出力 0.25A   |
|                | Shell    | FG      | _     | フレームグランド (SG 共通 ) |

RS-422/485(プラグ)

| ピンコネクション | ピン乗旦  |     | RS422/RS485 |                   |  |
|----------|-------|-----|-------------|-------------------|--|
| ヒンコネリション | レノ留亏  | 信号名 | 方向          | 内容                |  |
|          | 1     | RDA | 入力          | 受信データ A(+)        |  |
|          | 2     | RDB | 入力          | 受信データ B(-)        |  |
|          | 3     | SDA | 出力          | 送信データ A(+)        |  |
|          | 4     | ERA | 出力          | データ端末レディ A(+)     |  |
| 5 0000 9 | 5     | SG  | -           | 信号グランド            |  |
|          | 6     | CSB | 入力          | 送信可 B()           |  |
| 1 6      | 7     | SDB | 出力          | 送信データ B(-)        |  |
| <u>o</u> | 8     | CSA | 入力          | 送信可 A(+)          |  |
| (本体側)    | 9     | ERB | 出力          | データ端末レディ B(-)     |  |
|          | Shell | FG  | -           | フレームグランド (SG 共通 ) |  |

#### ◆ST-3401T の場合

RS-232C(プラグ)

| 12       | L25.350 | RS232C  |       |                   |
|----------|---------|---------|-------|-------------------|
| ヒシコネクション | ビン番号    | 信号名     | 方向    | 内容                |
|          | 1       | CD      | 入力    | キャリア検出            |
|          | 2       | RD(RXD) | 入力    | 受信データ             |
| ത        | 3       | SD(TXD) | 出力    | 送信データ             |
|          | 4       | ER(DTR) | 出力    | データ端末レディ          |
| 5 60 9   | 5       | SG      | -     | 信号グランド            |
|          | 6       | DR(DSR) | 入力    | データセットレディ         |
|          | 7       | RS(RTS) | 出力    | 送信要求              |
| 6        | 8       | CS(CTS) | 入力    | 送信可               |
|          | 9       | CI(RI)/ | 3 + / | 被呼表示              |
| (本体側)    | 3       | VCC     | ×л/-  | +5V±5% 出力 0.25A   |
|          | Shell   | FG      | _     | フレームグランド (SG 共通 ) |

#### ◆GP4000 シリーズの場合

RS-232C(プラグ)

| ピンコウクション | ビン要用  |         | RS-232C |                               |  |
|----------|-------|---------|---------|-------------------------------|--|
| ビンコネジジョン | ビノ留ち  | 信号名     | 方向      | 内容                            |  |
|          | 1     | CD      | 入力      | キャリア検出                        |  |
|          | 2     | RD(RXD) | 入力      | 受信データ                         |  |
| 6        | 3     | SD(TXD) | 出力      | 送信データ                         |  |
| 5        | 4     | ER(DTR) | 出力      | データ端末レディ                      |  |
|          | 5     | SG      | -       | 信号グランド                        |  |
|          | 6     | DR(DSR) | 入力      | データセットレディ                     |  |
|          | 7     | RS(RTS) | 出力      | 送信要求                          |  |
| (本体側)    | 8     | CS(CTS) | 入力      | 送信可                           |  |
|          | 9     | CI(RI)  | 入力      | 被呼表示                          |  |
| (        |       | NCC     | /-      | +5V±5% 出力 0.25A <sup>※1</sup> |  |
|          | Shell | FG      | -       | フレームグランド (SG 共通 )             |  |

※1: 9番ピンの RI/VCC はソフトウェアで切り替えて使用します。

VCC 出力は過電流保護されていません。

誤動作、故障の原因となりますので電流定格を守ってご使用ください。

4.3.2 COM2 の信号の違い

◆GP-3310T、GP-3360T、GP-3400T、GP-3400Sの場合

RS-422/485(ソケット)

| ピン         | ビン発展  |         | F  | RS422/RS485         |
|------------|-------|---------|----|---------------------|
| コネクション     | ビノ雷写  | 信号名     | 方向 | 内容                  |
|            | 1     | TRMRX   | -  | ターミネーション (受信側 100Ω) |
|            | 2     | RDA     | 入力 | 受信データ A(+)          |
| Ø          | 3     | SDA     | 出力 | 送信データ A(+)          |
| 1 🕤 6      | 4     | RS(RTS) | 出力 | 送信要求                |
| 5<br>(本体侧) | 5     | SG      | -  | 信号グランド              |
|            | 6     | VCC     | -  | +5V±5% 出力 0.25A     |
|            | 7     | RDB     | 入力 | 受信データ B(-)          |
|            | 8     | SDB     | 出力 | 送信データ B(-)          |
|            | 9     | TRMTX   | -  | ターミネーション (送信側 100Ω) |
|            | Shell | FG      | -  | フレームグランド (SG 共通 )   |

◆ST-3401Tの場合

RS-422/485(プラグ)

| ピンコナクション | ビン発見  | RS422 |    |                   |  |
|----------|-------|-------|----|-------------------|--|
| ビンコネクション | ビノ雷写  | 信号名   | 方向 | 内容                |  |
|          | 1     | RDA   | 入力 | 受信データ A(+)        |  |
|          | 2     | RDB   | 入力 | 受信データ B(-)        |  |
| 9        | 3     | SDA   | 出力 | 送信データ A(+)        |  |
| 5 6 9    | 4     | ERA   | 出力 | データ端末レディ A(+)     |  |
| ě e      | 5     | SG    | -  | 信号グランド            |  |
| 1 0 6    | 6     | CSB   | 入力 | 送信可 B(-)          |  |
| õ        | 7     | SDB   | 出力 | 送信データ B(-)        |  |
|          | 8     | CSA   | 入力 | 送信可 A(+)          |  |
| (太休側)    | 9     | ERB   | 出力 | データ端末レディ B(-)     |  |
| (        | Shell | FG    | -  | フレームグランド (SG 共通 ) |  |

◆GP4000 シリーズの場合

RS-422/485(プラグ)

| ピンコネクション | モン米加  | RS-422/RS-485 |    |                   |  |
|----------|-------|---------------|----|-------------------|--|
| ビンゴネリション | レン田方  | 信号名           | 方向 | 内容                |  |
|          | 1     | RDA           | 入力 | 受信データ A(+)        |  |
|          | 2     | RDB           | 入力 | 受信データ B(-)        |  |
|          | 3     | SDA           | 出力 | 送信データ A(+)        |  |
| 5 0 9    | 4     | ERA           | 出力 | データ端末レディ A(+)     |  |
| 1        | 5     | SG            | -  | 信号グランド            |  |
|          | 6     | CSB           | 入力 | 送信可 B(-)          |  |
|          | 7     | SDB           | 出力 | 送信データ B(-)        |  |
|          | 8     | CSA           | 入力 | 送信可 A(+)          |  |
| (本体側)    | 9     | ERB           | 出力 | データ端末レディ B(-)     |  |
|          | Shell | FG            | -  | フレームグランド (SG 共通 ) |  |

J1202PO-00141-10

#### 4.4 マルチリンク接続について

シリアルマルチリンク対応の通信ドライバについては、「<mark>シリアルマルチリンク対応ドライバー</mark> <mark>覧</mark>」

(<u>http://www.proface.co.jp/otasuke/files/manual/soft/gpproex/new/device/com\_mln</u> k.htm)でご確認ください。

#### 4.5 置き換え時のケーブル結線について

◆GP-3310T、GP-3360T、GP-3400T、GP-3400SのCOM1のケーブル COM1でRS-422/485の機器と接続していた場合、GP4000シリーズに置き換えるとCOM2 での接続に変わります。(ケーブル結線はそのまま流用できます。) GP4000シリーズとの接続前に、必ず「接続機器設定」でポートの設定を「COM2」に変更し てください。また、念のためGP-Pro EXの機器接続マニュアルで通信設定も再度ご確認くださ

い。

◆GP-3310T、GP-3360T、GP-3400T、GP-3400S の COM2 のケーブル

以下の場合に限り、GP 側に「COM ポート変換アダプタ(CA3-ADPCOM-01)」を追加すること で GP4000 シリーズの COM2 で使用できます。

なお、GP-3310T、GP-3360T、GP-3400T、GP-3400Sのケーブルにオンラインアダプタ(CA4-ADPONL-01)がついている場合は、はずしてください。

- RS-422 ケーブル (CA3-CBL422-01)
- 2ポートアダプタケーブル(CA3-MDCB11)+2ポートアダプタ II(GP070-MD11)
- マルチリンクケーブル (CA3-CBLMLT-01 (5m))
- コネクタ端子台変換アダプタ(CA3-ADPTRM-01)+RS-422 ケーブル(ユーザー製作)
- MPI ケーブル (GP3000-MPI21-PFE)
- シーメンス COM ポート変換アダプタ(CA3-ADPSEI-01)+CA3-MPI-PGN-PFE また は CA3-MPI-PG1-PFE

その他の接続構成については COM ポート変換アダプタ(CA3-ADPCOM-01)の動作保証をしておりませんので、新しい結線のご用意をおすすめします。

結線図については、GP-Pro EX 機器接続マニュアルでご確認ください。

(http://www.proface.co.jp/otasuke/files/manual/soft/gpproex/new/device/)

COM1、COM2 どちらも RS-422/485 の機器と接続する設定を行っていた場合、GP4000 シリ ーズに置き換えると COM2 でしか RS-422/485 との接続ができなくなりますのでご注意くだ さい。

#### 第5章 付録

5.1 使用する外部メディアの設定変更について

GP3000/ST3000 シリーズで CF カードを使用していた場合、プロジェクトファイルの表示器 タイプを GP4000 シリーズに変更すると、自動的に SD カードを使用する設定に変更されます。

GP-Pro EX のエラーチェックで

「SD カードを使用する機能が設定されています。この機種は SD カードに対応していませんので、動作できません。」

| と表示された場合 |       |            |                                                      |  |  |
|----------|-------|------------|------------------------------------------------------|--|--|
| エラーチェック  |       |            |                                                      |  |  |
| ☆ 型 ▲ B  |       |            |                                                      |  |  |
| レベル      | Iラー番号 | 画面-ID/No/谷 | 内 <del>存</del>                                       |  |  |
| 警告       | 1506  |            | SDカードを使用する機能が設定されています。この機種はSDカードに対応していませんので、動作できません。 |  |  |
| I-TI     |       |            | なし                                                   |  |  |
| く原因ン     | >     |            |                                                      |  |  |

SD カードスロットが搭載されていない機種に、SD カードを使用する設定がされています。 →対処方法/手順①へ

SD カードの代わりに USB メモリを使用したい場合 →<u>対処方法/手順①へ</u> SD カードの出力先設定を確認・変更したい場合 →<u>対処方法/手順</u>②へ

#### 【対処方法/手順①】

以下の手順に従って、SD カードの代わりに USB メモリを使用する設定に変更してください。

<設定変更手順>

- 1) 「プロジェクト(F)」→「プロパティ(I)」→「出力先フォルダ(C)」をクリックします。
- 2) 「SD カードを使用する」のチェックをはずして、「USB ストレージを使用する」にチェ ックを入れます。

| SDカード出力先                                            |  |  |  |  |
|-----------------------------------------------------|--|--|--|--|
| □ SDカードを使用する                                        |  |  |  |  |
| SDカード出力先フォルダ                                        |  |  |  |  |
| Program Files¥Pro-face¥GP-Pro EX 3.0 ¥database 参照   |  |  |  |  |
|                                                     |  |  |  |  |
| USBストレージ出力先                                         |  |  |  |  |
| ✓ USBストレージを使用する                                     |  |  |  |  |
| USBストレージ出力先フォルダ                                     |  |  |  |  |
| Program Files¥Pro-face¥GP-Pro EX 3.0 ¥database _ 参照 |  |  |  |  |

3) 「参照」ボタンをクリックして、出力先のフォルダを指定します。

| SDカード出力先                                          |
|---------------------------------------------------|
| □ SDカードを使用する                                      |
| SDカード出力先フォルダ                                      |
| Program Files¥Pro-face¥GP-Pro EX 3.0 ¥database 参照 |
|                                                   |
| USBストレージ出力先                                       |
| ✓ USBストレージを使用する                                   |
| USBストレージ出力先フォルダ                                   |
| Program Files¥Pro-face¥GP-Pro EX 3.0 ¥database 参照 |

- 4) 「OK」をクリックして設定を確定します。
- 5).「プロジェクト(F)」→「上書き保存(S)」をクリックし、変更を保存します。
- 6) CF カードを使用していた各機能について確認し、データの参照もしくは保存先の設定を 「USB スト レージ」に変更してください。

#### MEMO

GP-Pro EX の各機能の設定確認は、GP-Pro EX リファレンスマニュアルをご覧ください。

#### 【対処方法/手順②】

以下の手順に従って出力先フォルダの設定をご確認、ご変更ください。

- 1) 「プロジェクト(F)」→「プロパティ(I)」→「出力先フォルダ(C)」をクリックします。
- 2) 現在の設定が表示されます。

| SDカード出力先                                          |
|---------------------------------------------------|
| □ 50カードを使用する                                      |
| SDカード出力先フォルダ                                      |
| Program FilesVPro-faceVGP-Pro EX 3.0 Vdatabase 参照 |
|                                                   |
| USBストレージ出力先                                       |
| ✓ USBストレージを使用する                                   |
| USBストレージ出力先フォルダ                                   |
| Program Files¥Pro-face¥GP-Pro EX 3.0 ¥database 参照 |

3)変更後は「OK」をクリックして設定を確定します。

4) 「プロジェクト(F)」→「上書き保存(S)」をクリックし、変更を保存します。